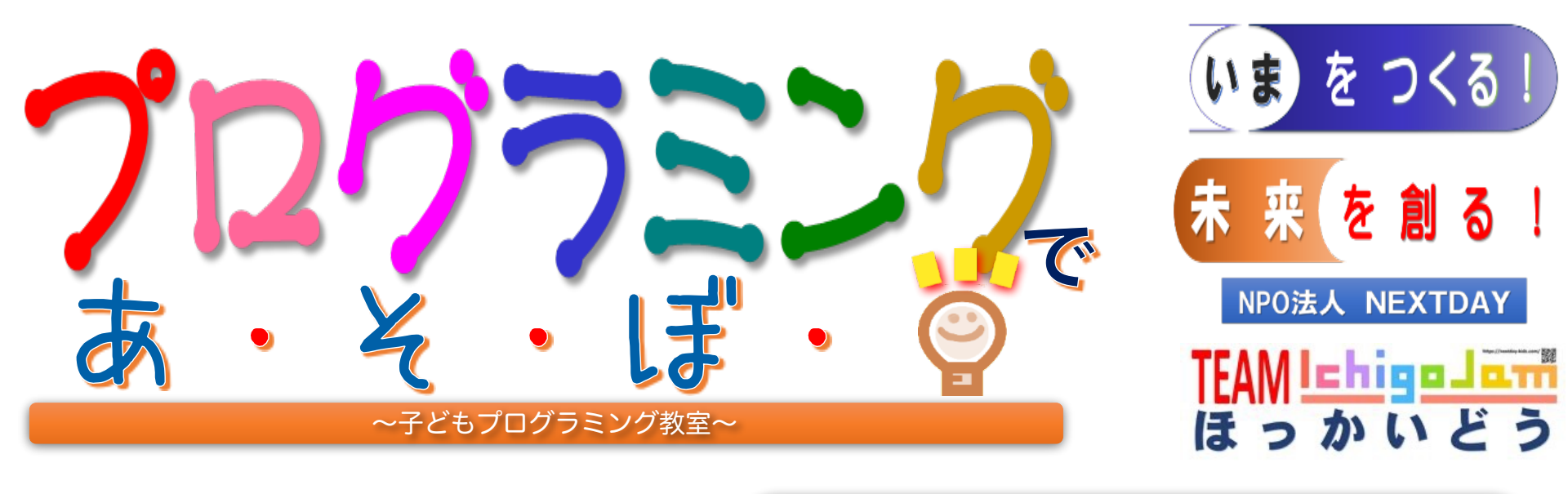

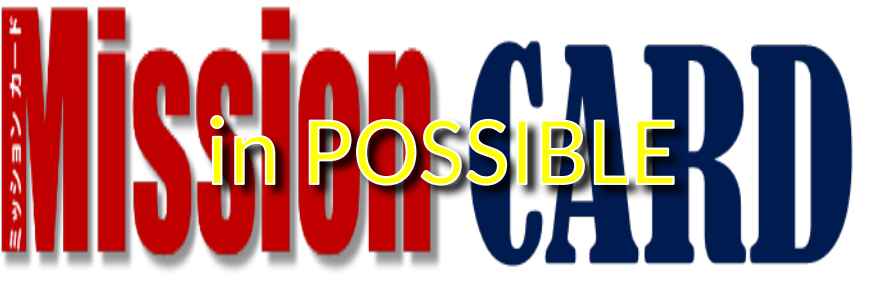

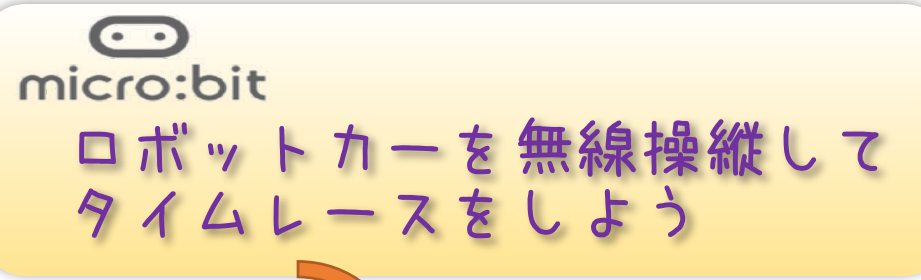

## 2025年2月8日(土)

10名 13:30~15:30

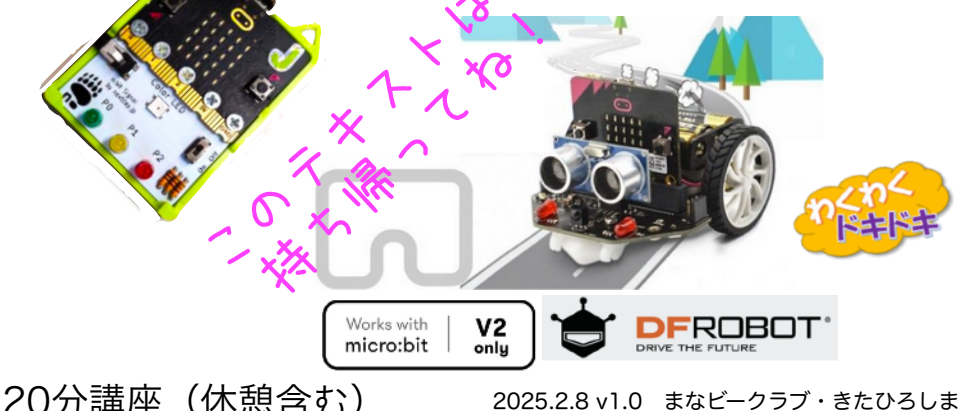

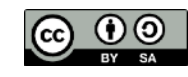

小学4年生~中学3年生 10名 120分講座(休憩含む)

# ロボットカー・マイクロマックイーンを、 <sup>むせんつうしん</sup>そうじゅう 無線通信による操縦プログラムこと、 n:bit2を使って、作ります

マイクロ (155)のマックイー

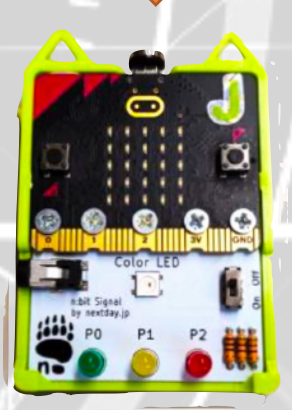

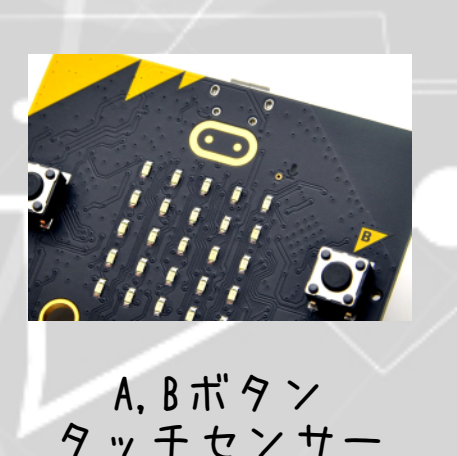

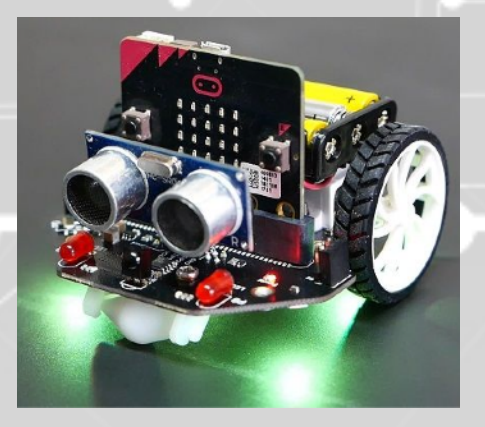

マックイーン

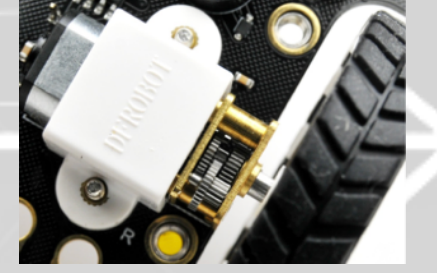

モーター

n:bit2

※micro:MaqueenはDFRobot社のmicro:bit用プログラミング・ロボットカーで、制御プログラムの学習に 必要な、現実環境とPLCの関係がわかりやすく学べる、最適の教材です。 n:bit2は、NPO法人NEXTDAYが開発したmicro:bitV2専用の教育向け拡張ユニットです。

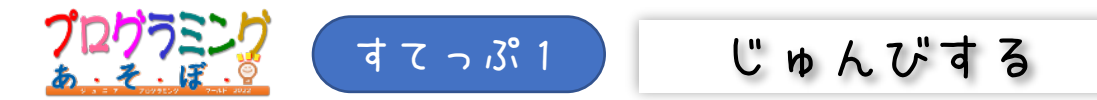

#### 1-1. micro:bit(n:bit2)にケーブルをつなげる

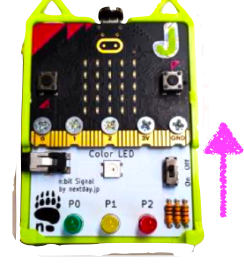

n:bi+2のでんげんは **0ff** 

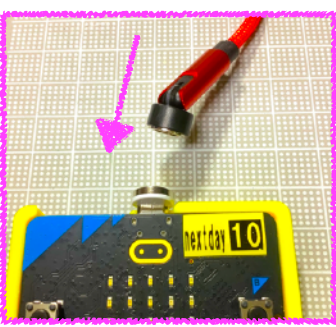

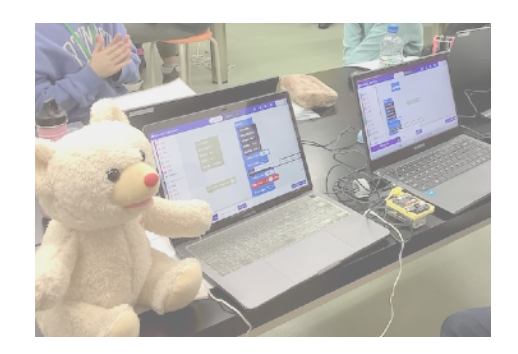

## 1-2. 🔁をクリックして、あたらしいプロジェクトをつくる※

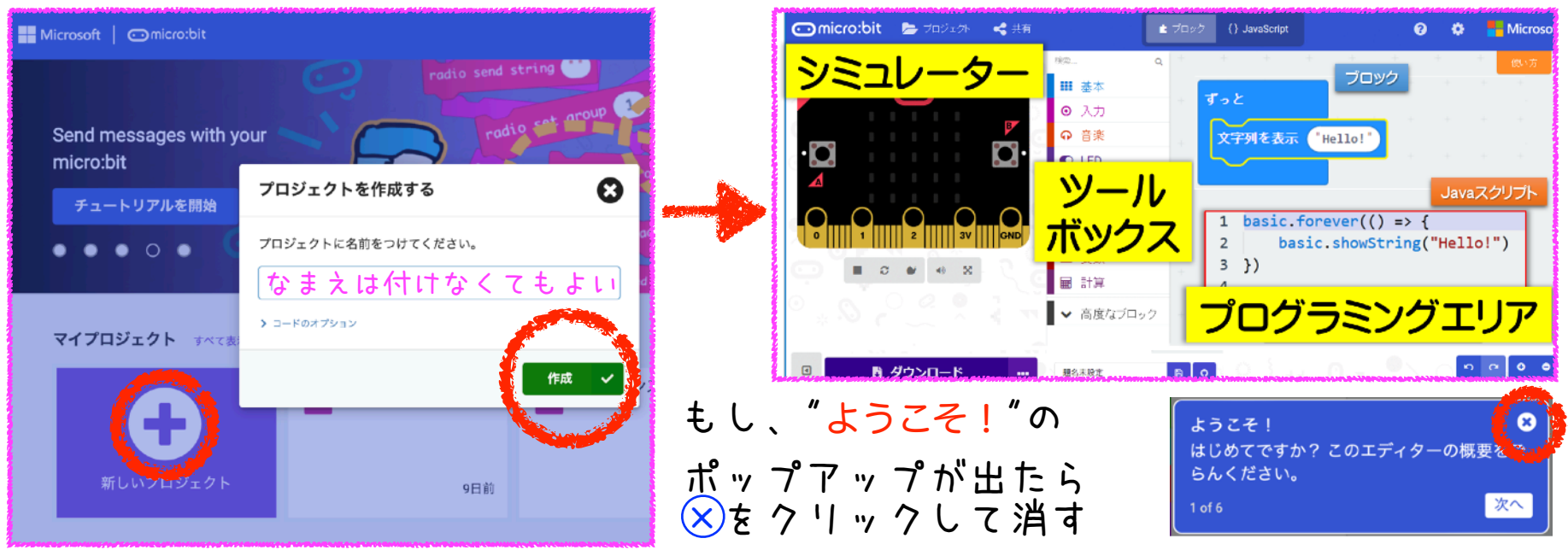

※micro:bitのプログラムは、MakeCodeエディターを使って作成します。ここでは必要最小限の作業を説明しています。 詳細については、BBC公式ホームページのクイックスタートを参照してください。<a href="https://archive.microbit.org/ja/guide/quick/">https://archive.microbit.org/ja/guide/quick/</a>

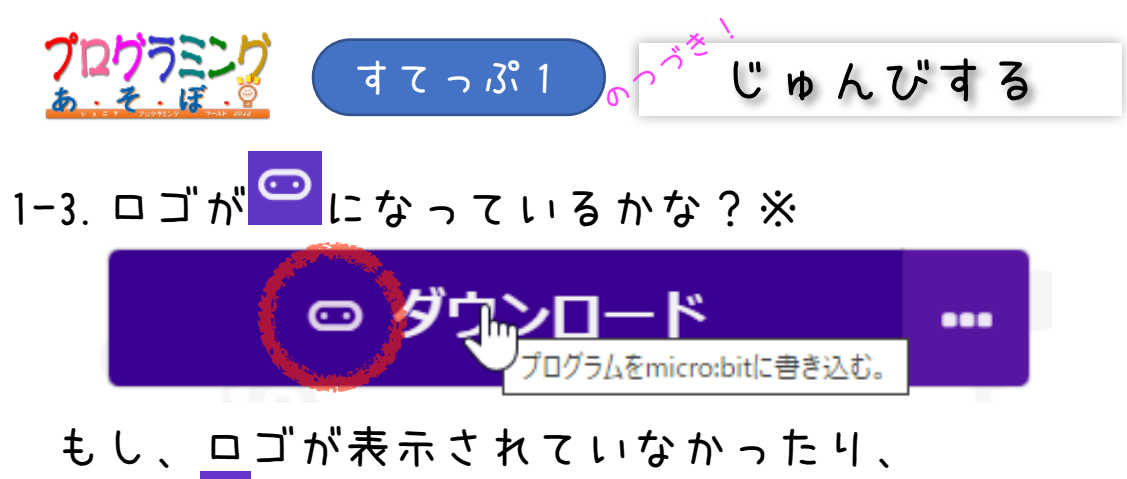

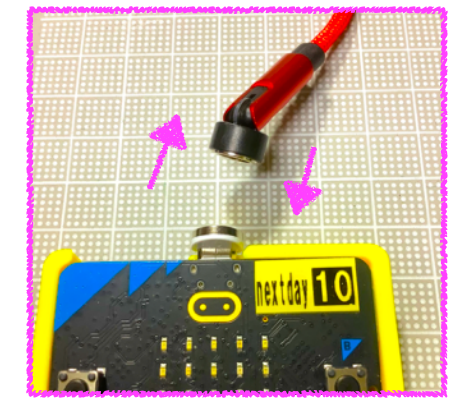

ロゴが 🖸 のままなら、ケーブルをつなぎなおしてみよう

1-4. 「<mark>ダウンロード</mark>」をクリックして、 micro:bitにプログラムをてんそうする

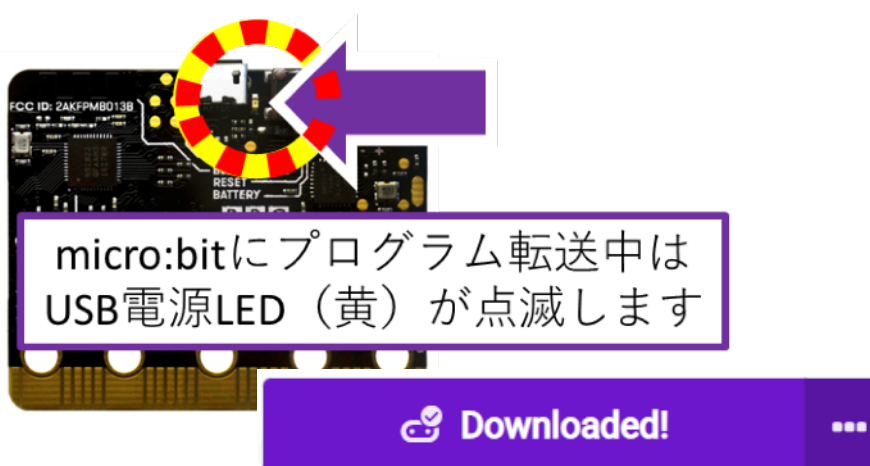

1-5. プログラムがうごきだす

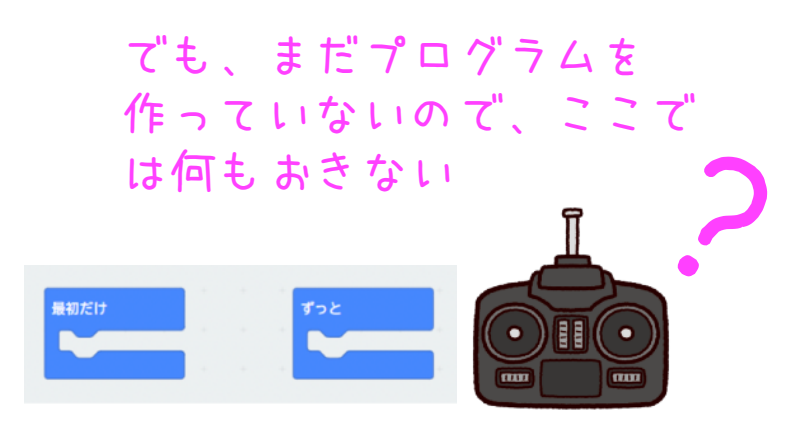

※コネクトアイコンが非表示なら「デバイスを接続する」操作が必要になる場合があります。下記を参照してください。 https://support.microbit.org/support/solutions/articles/19000084059

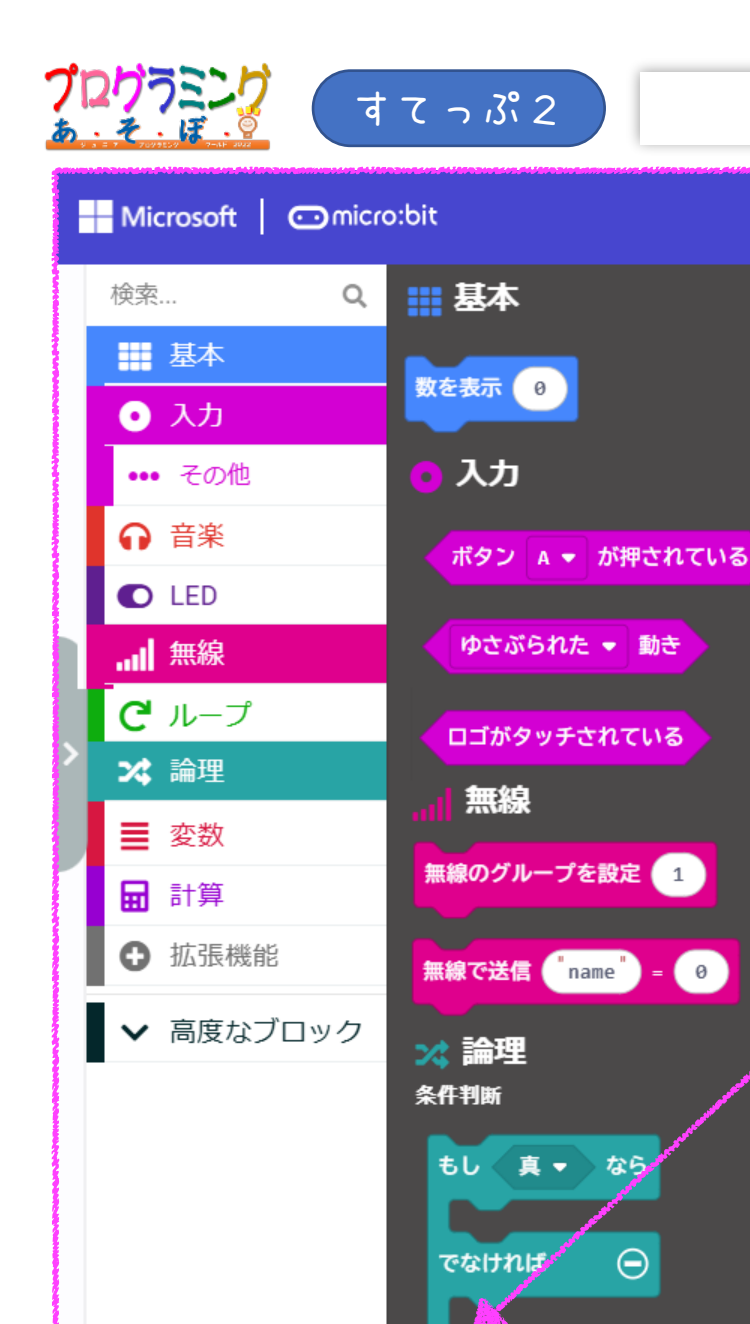

 $\oplus$ 

## ブロックをさがす

今回使うブロックを用意しよう

- 2-1. 左の絵と同じブロックを ツールボックスからさがす
- 2-1. みつけたブロックを クリックする
- 2-3. プログラミングエリアに ブロックがあらわれる

+をクリックすると、 ゚゚゚゚゚゚゚゚゚゚ヮックがのびるヨ!

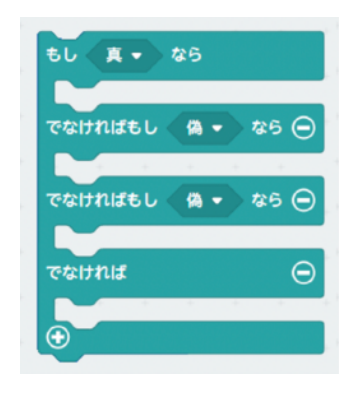

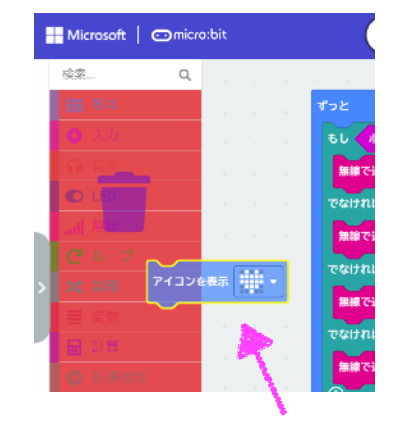

いらないブロックは ツールボックに持って いくと、さくじょ できる!

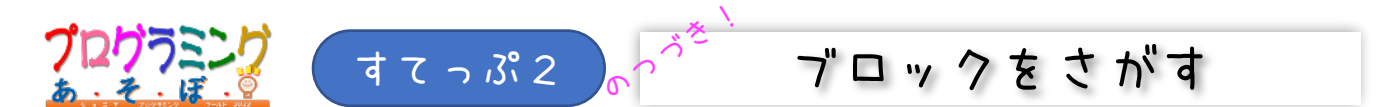

### 2-4. 今回使うブロックを画面に全部ならべよう

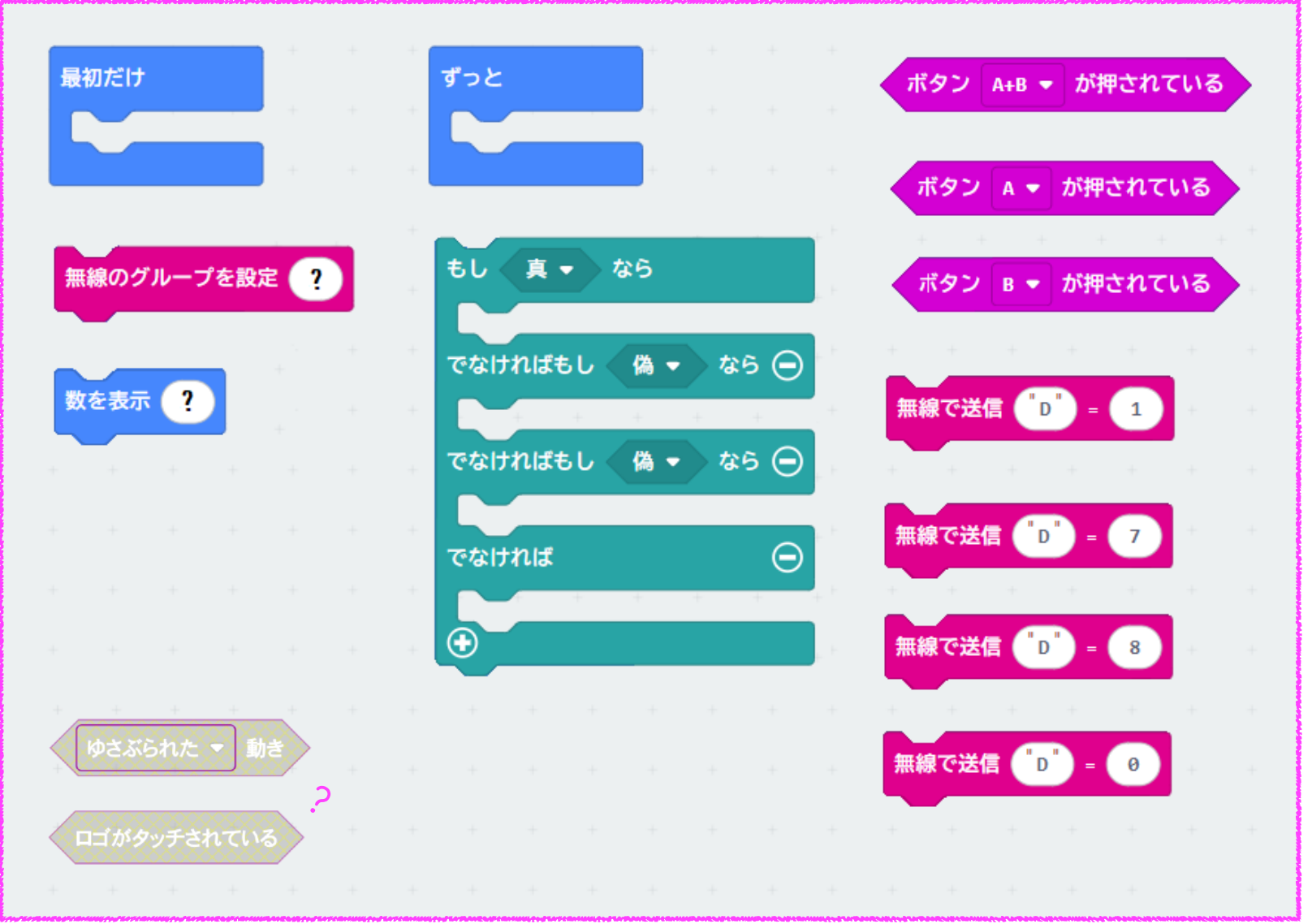

※実際の画面ではブロックを置いただけでは色はありませんが、ブロックを繋げると色がつきます

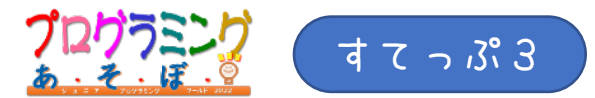

プログラムをつくる

#### 3-1. ブロックをつなげてプログラムをかんせいさせる

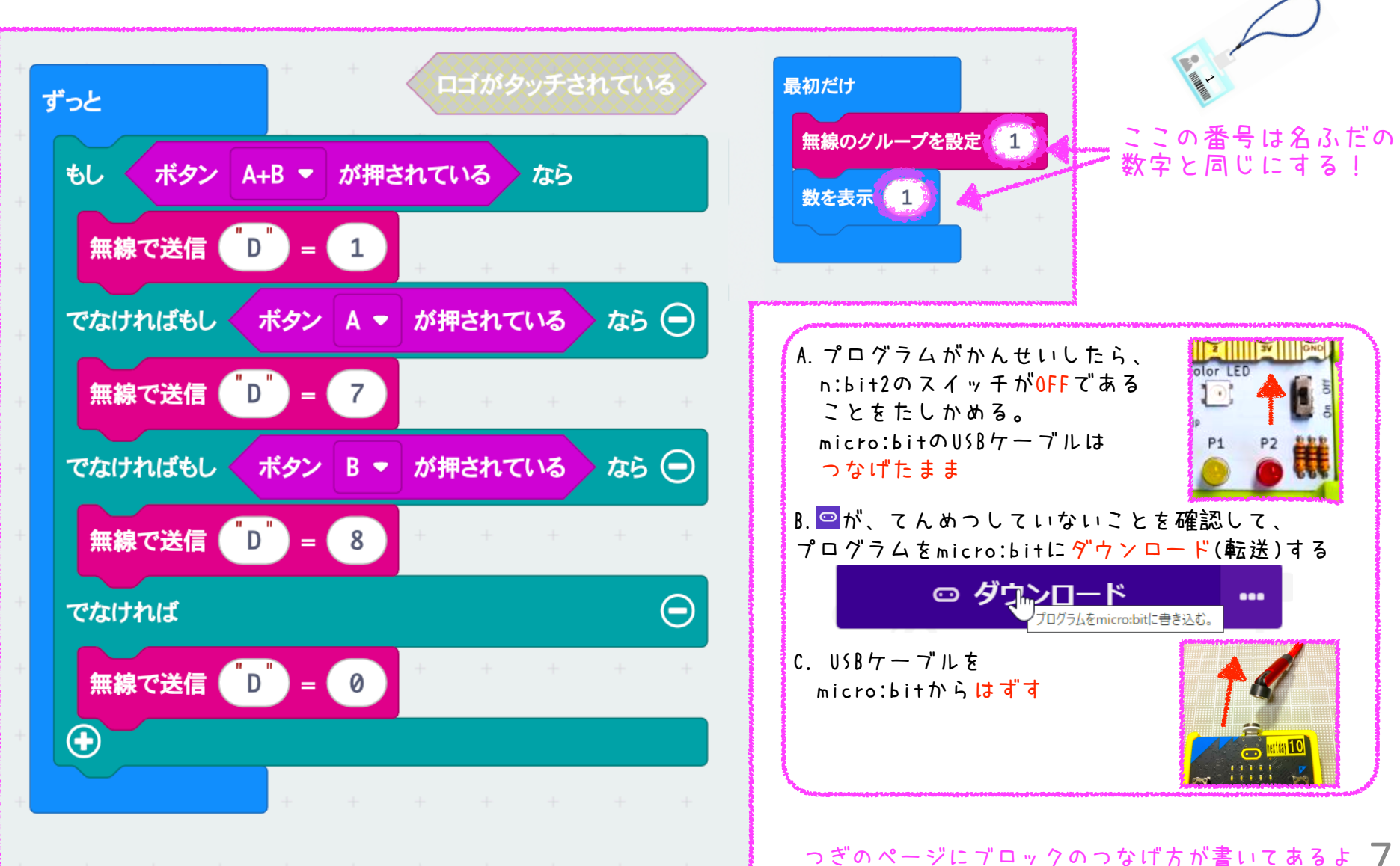

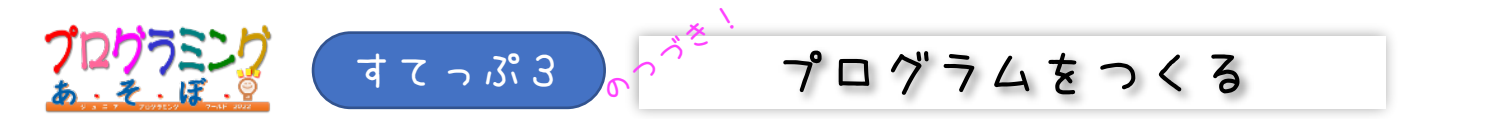

3-2. ブロックどうしを近づけると、じどうてきに つながる(プログラムが作られる)

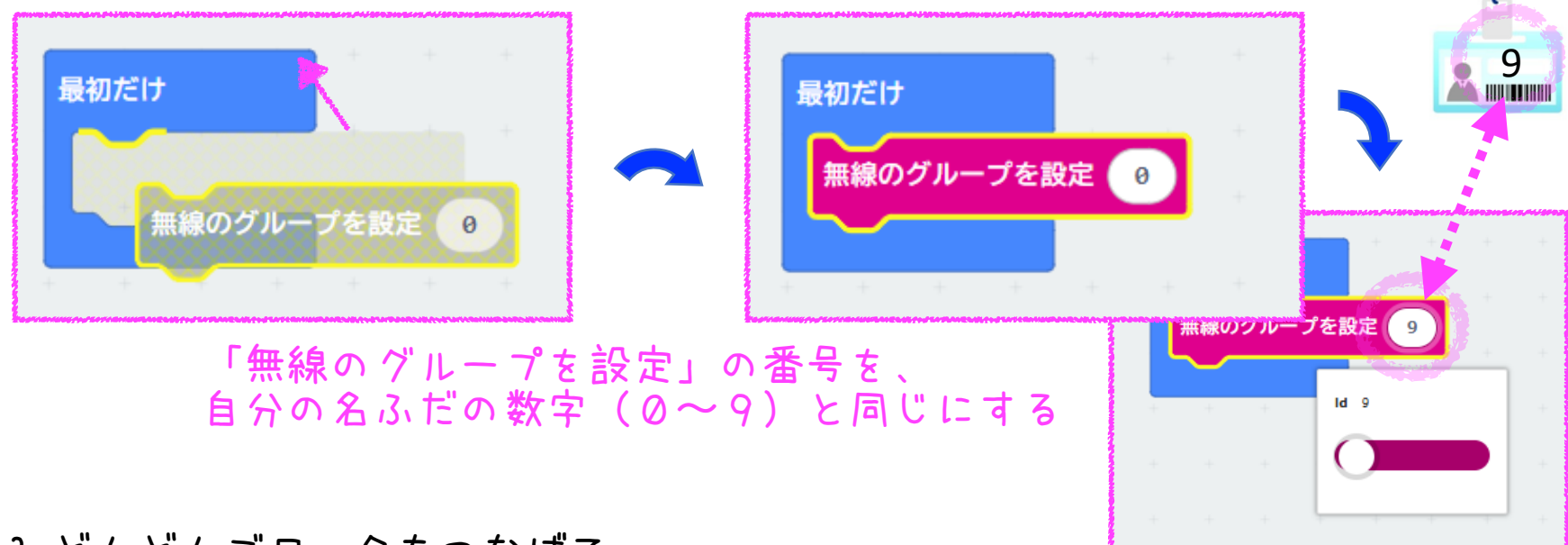

3-3. どんどんブロックをつなげて、 プログラムをかんせいさせよう

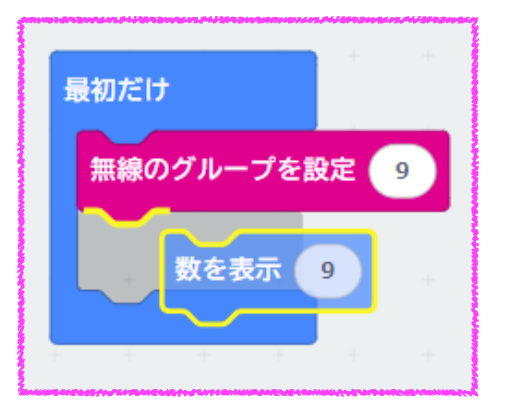

赤丸と黄色線で「目じるし」がでるので、 じょうずにブロックをつなげる

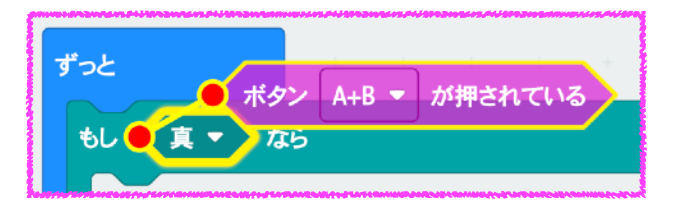

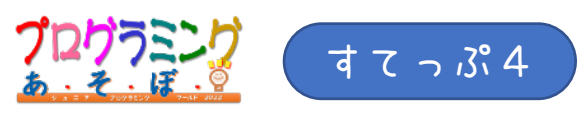

Run Maqueen !

5

4-1. マックイーンのおしりのスイッチをON!にする 4-2. Aボタンを押しつづけて、 ト

番号と名ふだの数字を同じにする 4-3. Bボタンを押して決定する!

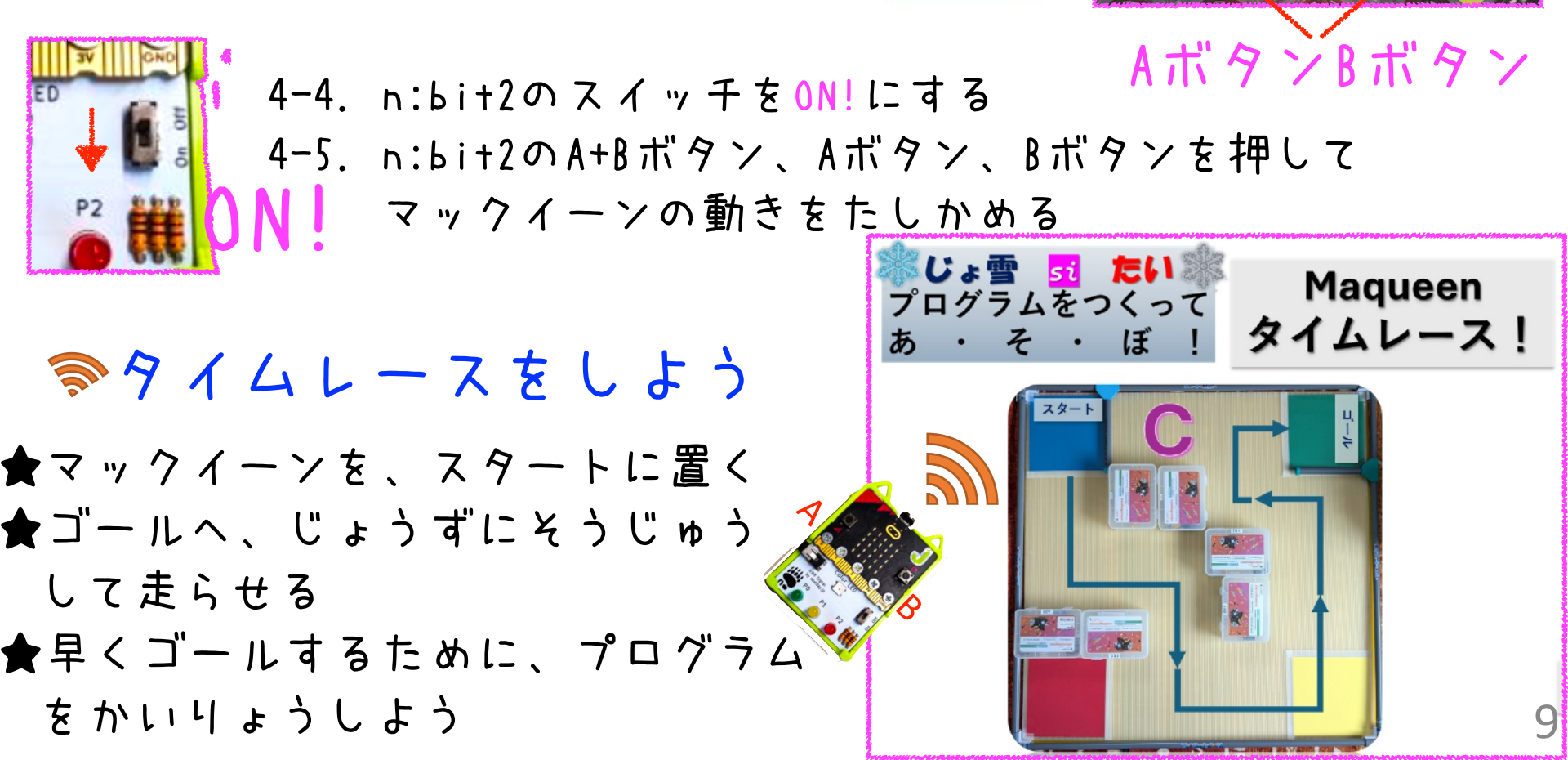

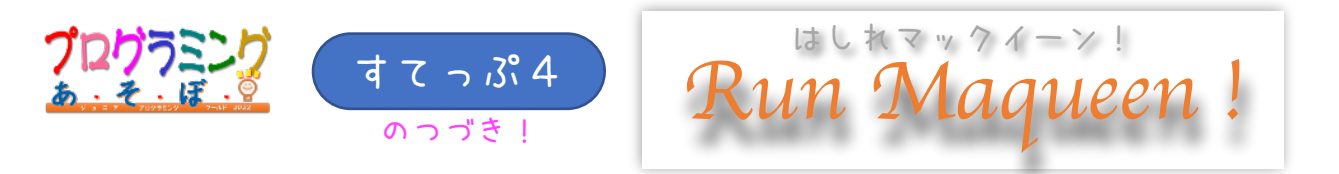

## 🐷 思うように動かないときは

- ・でんげんはON?かな でんち?はあるかな?
- ・micro:bitがMaqueenから抜けていないかな?
- ・プログラムは、 すてっぷ3のとおりだよね?
- ・ちゃんとダウンロードできたかな?

■を忘れていないかな?

すてっぷりの 1-3. をみよう

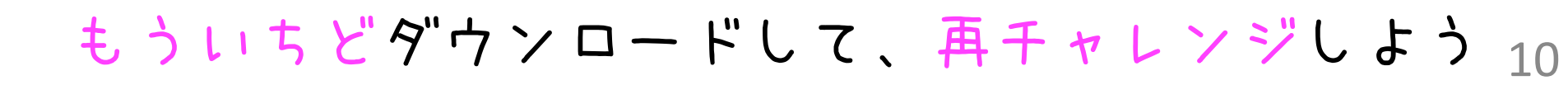

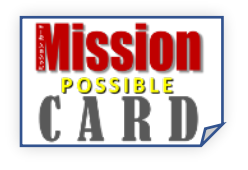

イーンのしくみ nw 'Maaueen wa

マックイーンのプログラムは「無線によるコマンド を受信したら、それに応じた動きをする」という、 つくりになっています。 今回は、コマンド1は前進、0は停止、2は左折、

むせんで動くしくみ 🖉

8は右旋回、の様な動きにしました(右図)。

いっぽう、micro:bit(n:bit2)のプログラムは 「操作に応じて、無線でコマンドを 送信する」というつくりにします。 たとえば「Aボタンを押したら ずっと 1(前進)を送信、離したら0(停止) 無線で送信 D = 1 を送信する」という具合です。 でなければ

あるいは、別の人は、

Aボタンを押したら8、離したら1、

と考えるかもしれません。 コマンドと操作の組み合わせ方を変えれば、 自分専用のオリジナル操縦プログラムが作れるのです。

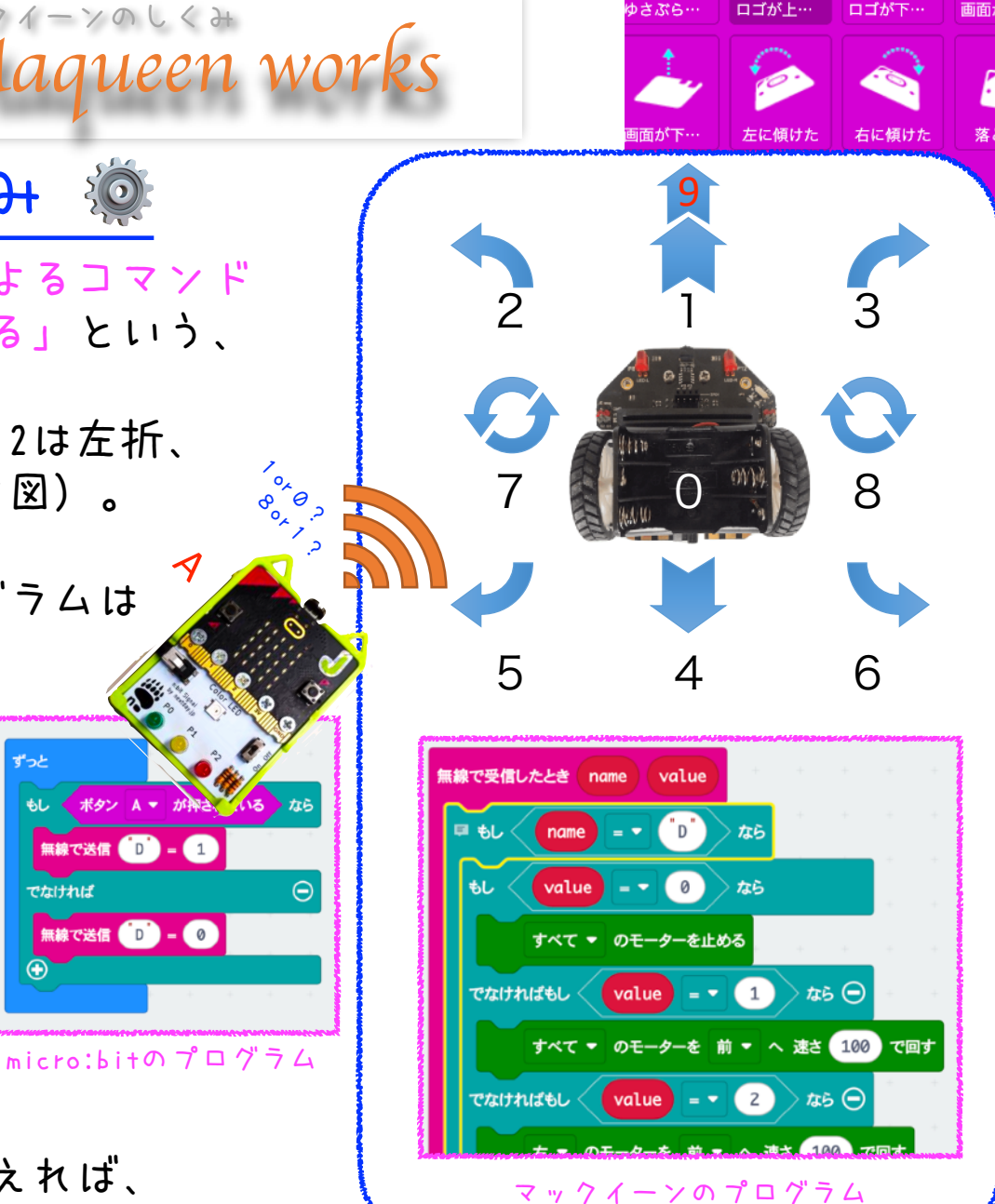

★無線で動くしくみを、次のHPで詳しく解説しています。https://nextday-kids.com/wp/2024/11/17/magueen-control/

無線で送信 ( D ) = 🚺

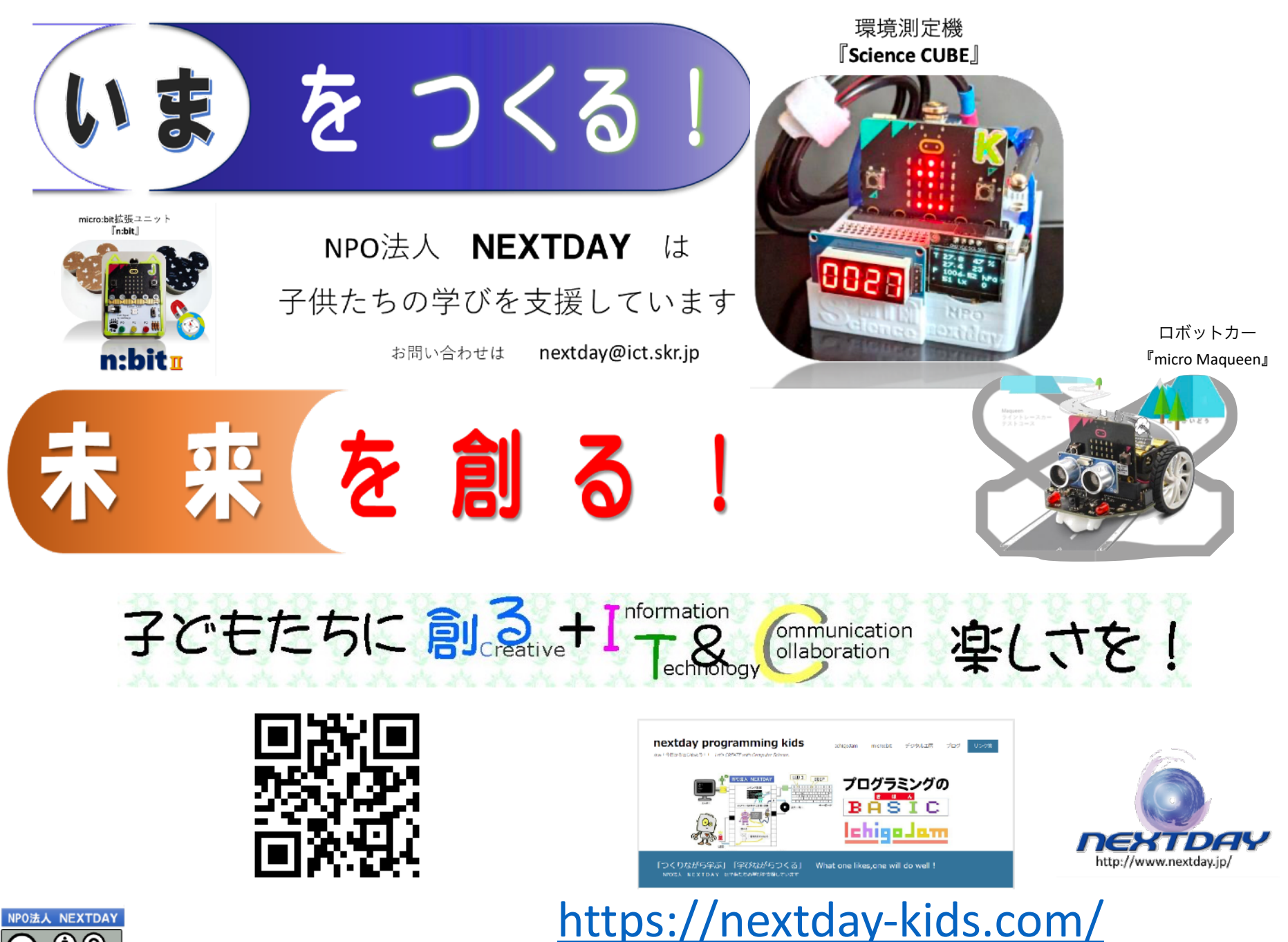

**C** (1) (2) BY SA Ver.2024.11 アキスト内の社名および

テキスト内の社名および製品名は商標又は登録商標です